# 物語を作ろう カード

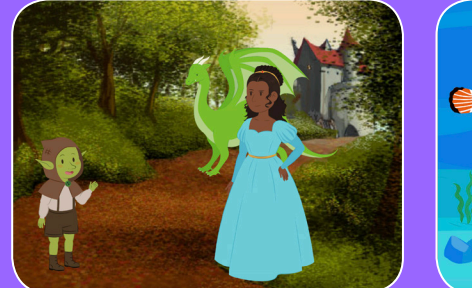

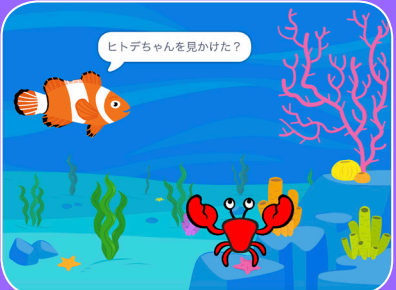

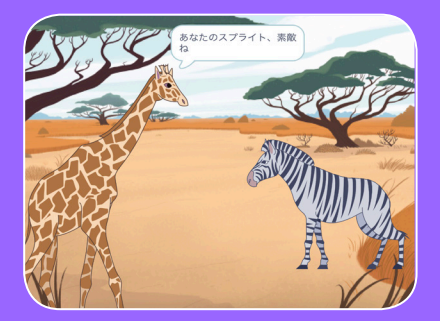

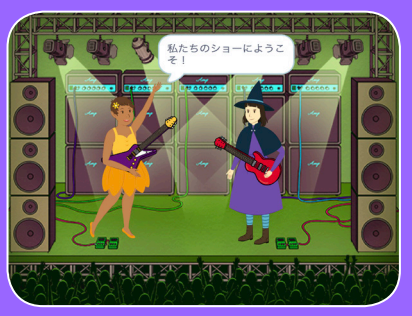

#### とうじょうじんぶつ たう 登場人物を選んで、おしゃべりさせて、 \*のがたり り り 物語を生き生きとさせよう

scratch.mit.edu

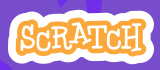

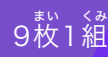

# 物語を作ろうカード

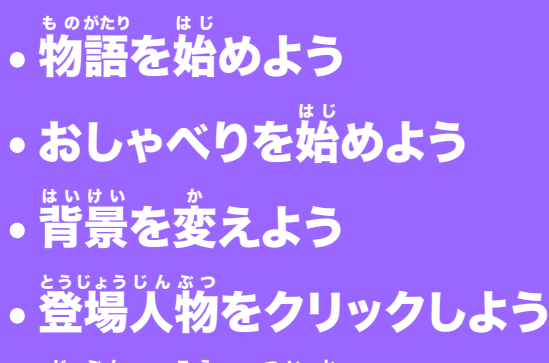

- ・
   らう
   がの
   声を追加しよう
- 滑るように動かそう
- 場面に登場させよう
- 登場人物に返答しよう
- 場面を追加しよう

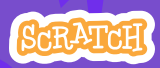

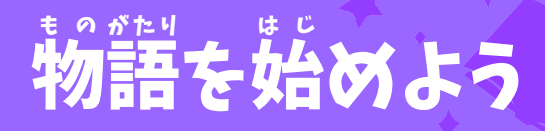

#### ばめん 場面を選んで登場人物におしゃべりさせよう

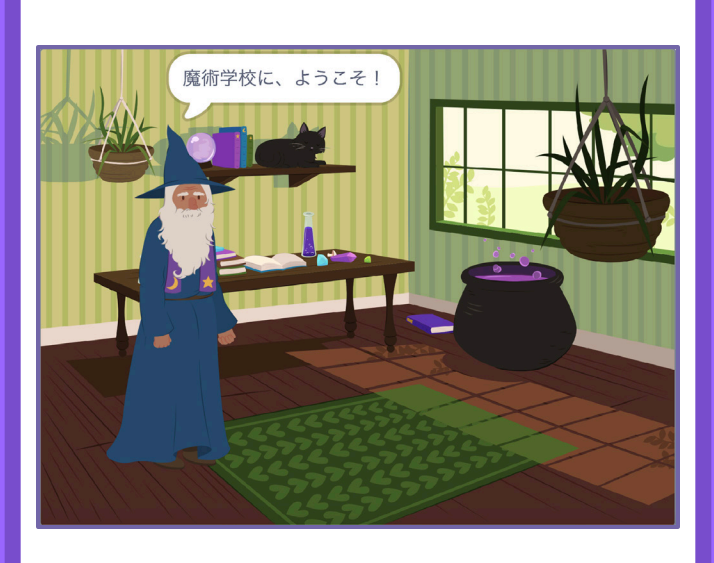

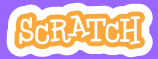

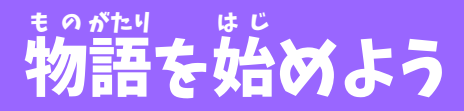

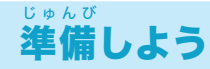

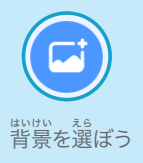

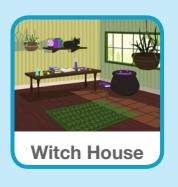

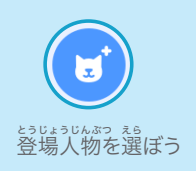

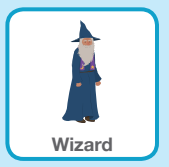

このコードを加えよう

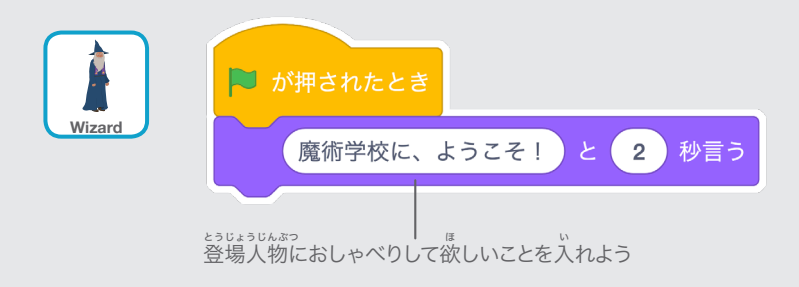

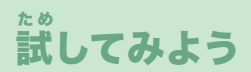

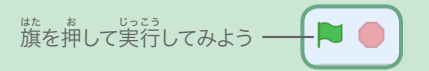

## おしゃべりを始めよう

#### ふたり とうじょうじんぶつ 二人の登場人物におしゃべりさせよう

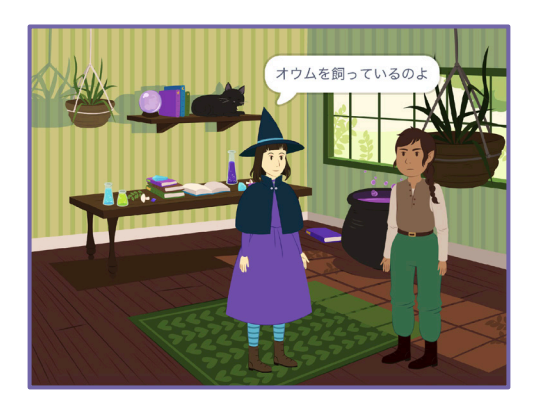

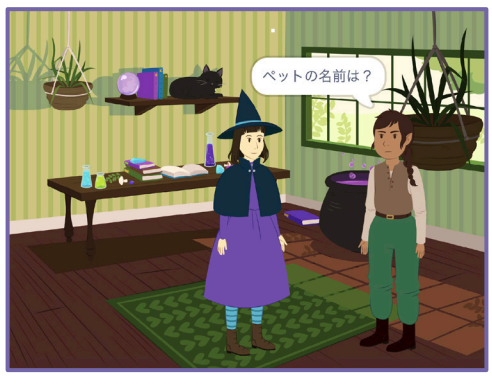

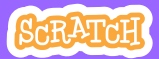

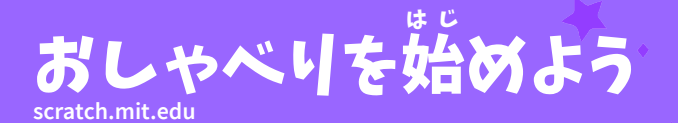

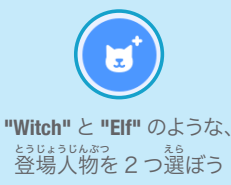

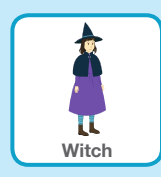

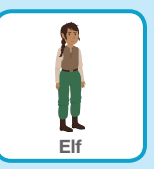

このコードを加えよう

それぞれの登場人物のサムネイルをクリックしてコードを加えよう

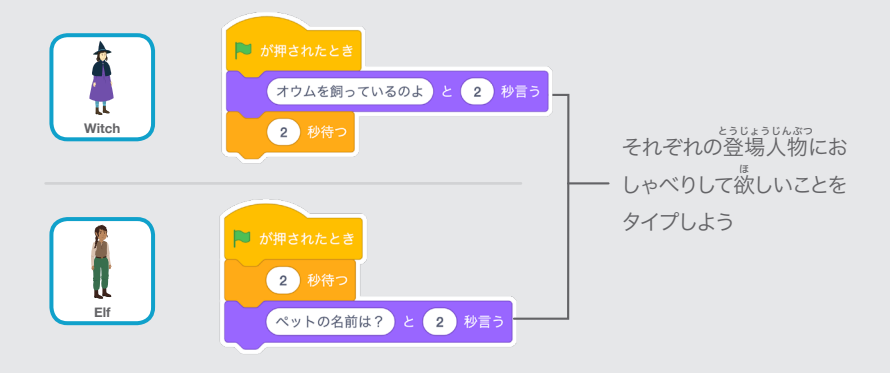

TIP

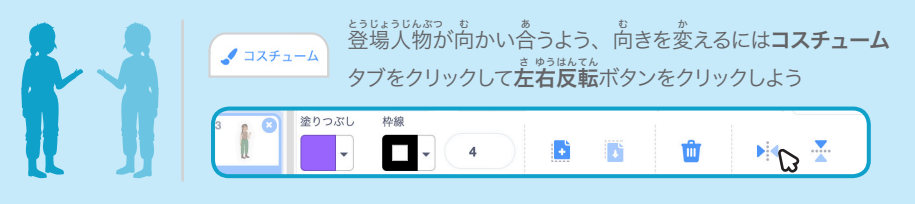

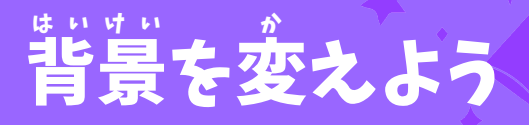

#### はいけい べつ はいけい か 背景を別の背景に変えよう

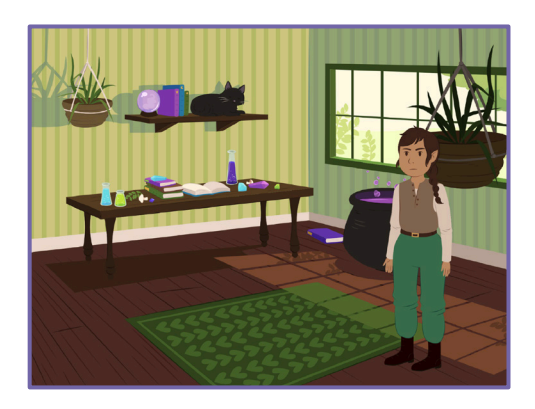

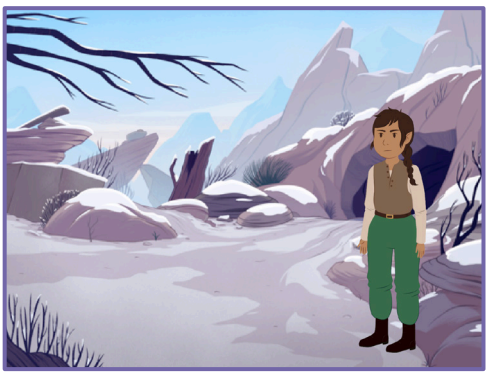

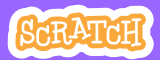

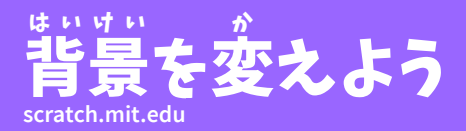

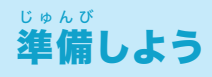

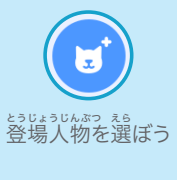

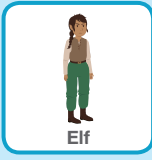

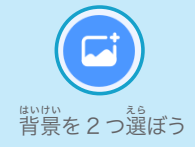

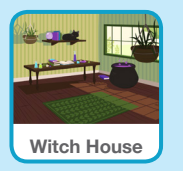

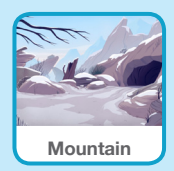

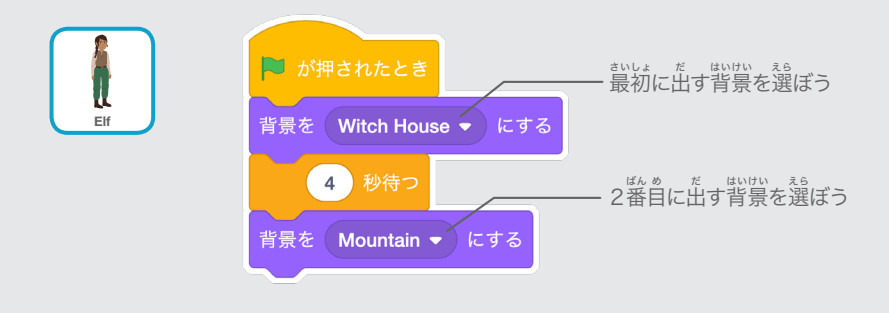

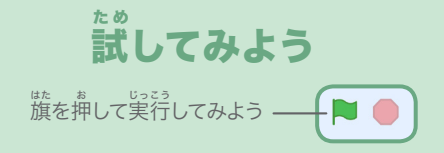

# 登場人物をクリックしよう

### ものがたり 物語をインタラクティブにしよう

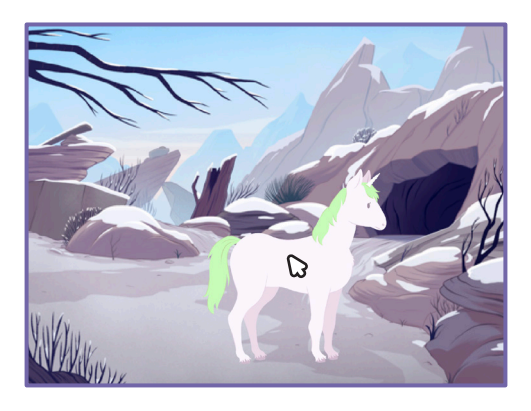

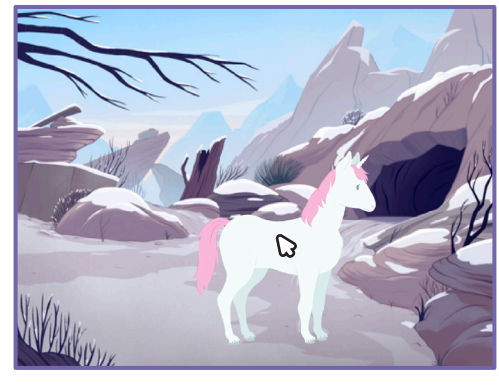

口))

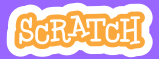

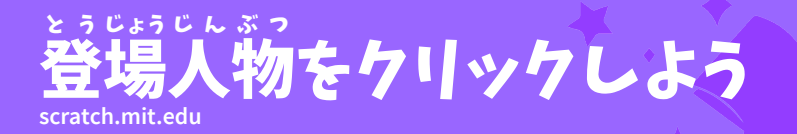

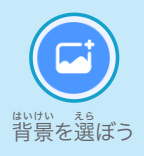

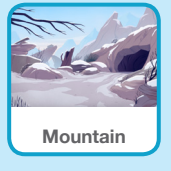

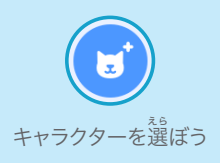

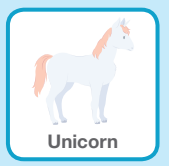

このコードを加えよう

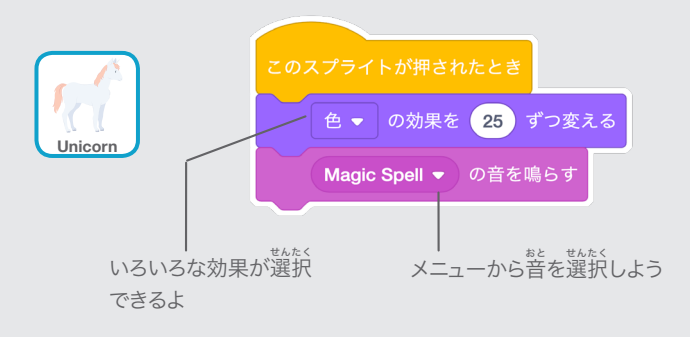

ポ
試してみよう

キャラクターを押してみよう

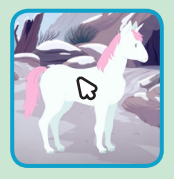

## 自分の声を追加しよう

#### じぶん こえ 3くおん 自分の声を録音して とうじょうじんぶつ はな 登場人物にお話しさせよう

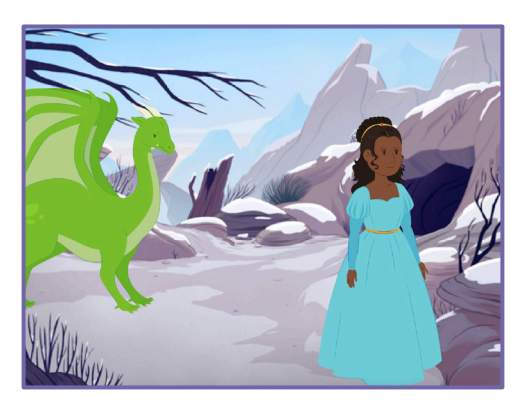

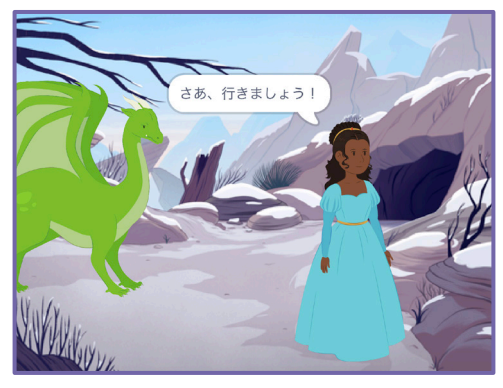

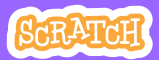

### 道分の声を追加しよう scratch.mit.edu

<sup>じゅんび</sup> 準備しよう

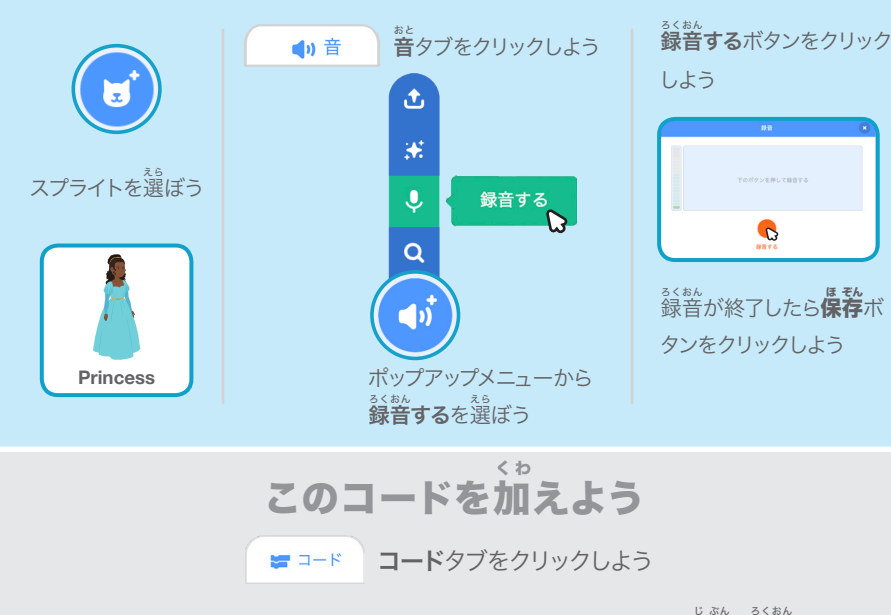

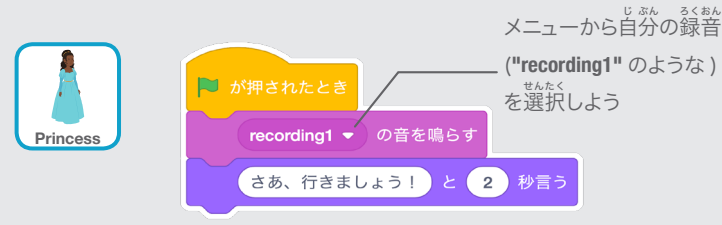

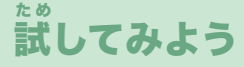

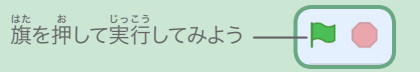

### 滑るように動かそう

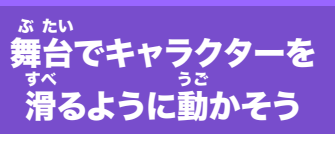

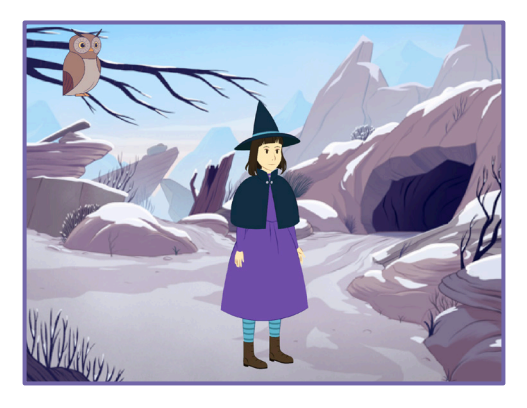

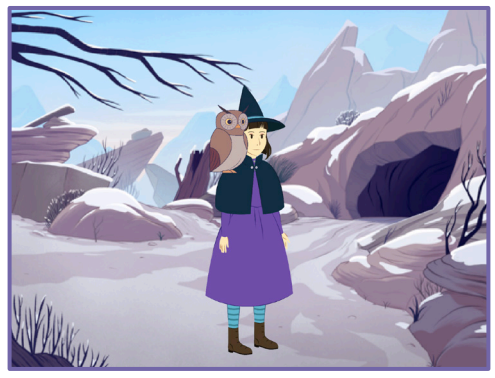

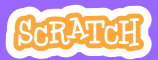

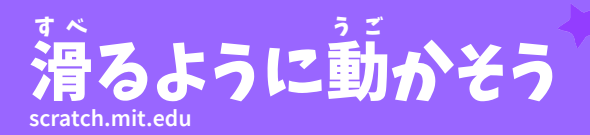

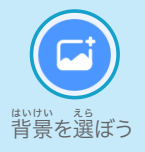

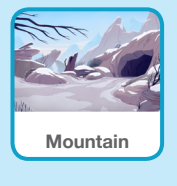

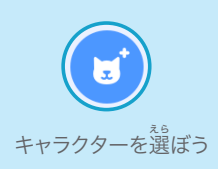

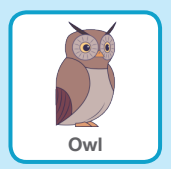

このコードを加えよう

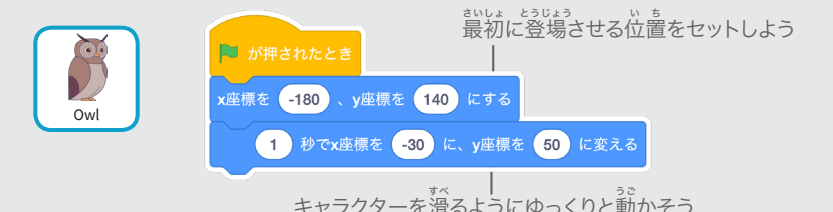

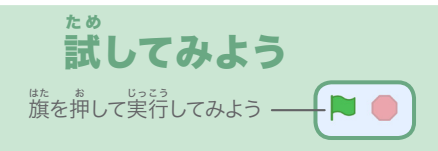

### ヒント

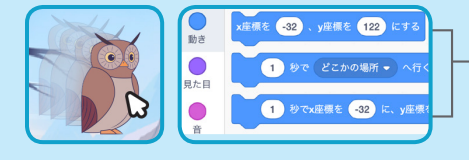

スプライトをドラッグすると、**ブロックパ** レットの x 座標と y 座標の値が自動的に 変わるよ

## 場面に登場させよう

#### は めん とうじょう キャラクターを場面に登場させよう

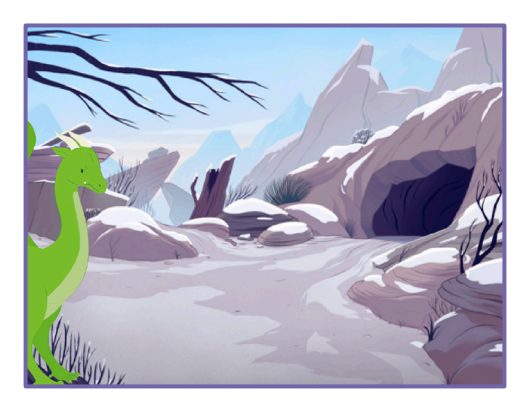

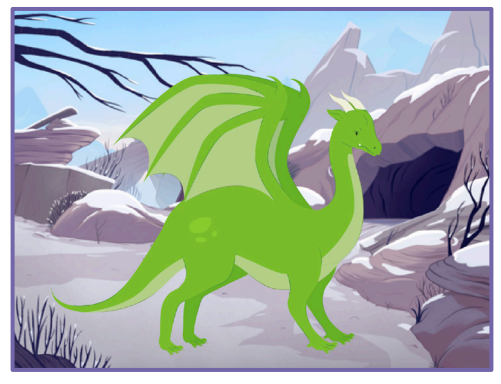

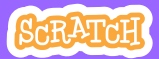

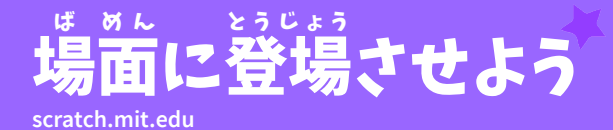

<sup>じゅんで</sup> 準備しよう

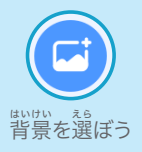

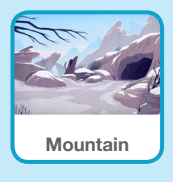

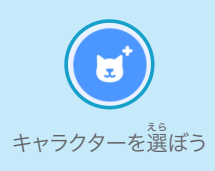

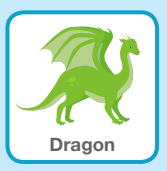

このコードを加えよう

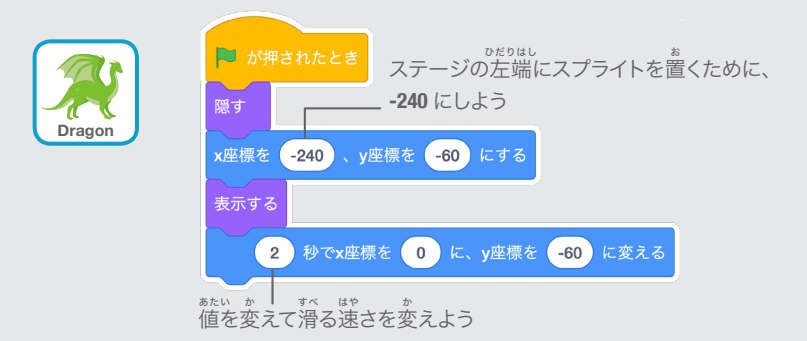

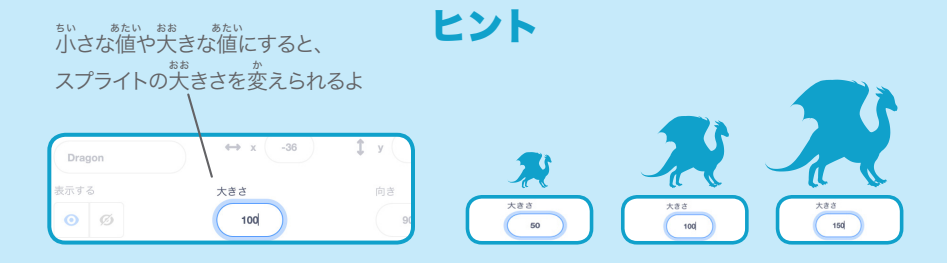

# 登場人物に返答しよう

#### きりじょうじんあっ、、っ とうじょうじんあっ 登場人物と別の登場人物との かい。 会話をコーディネートしよう

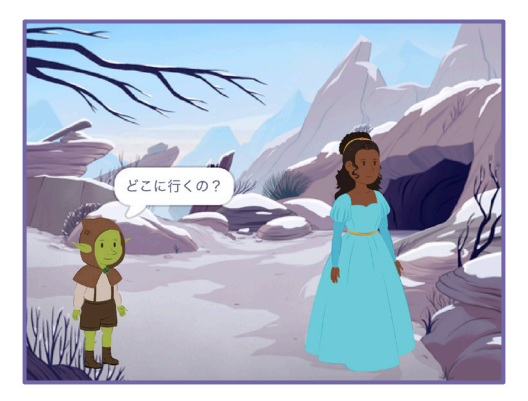

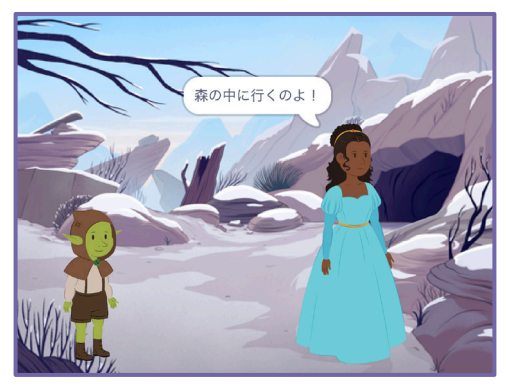

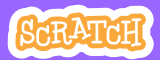

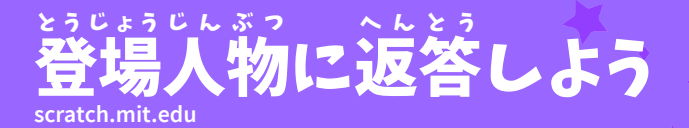

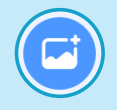

背景を選ぼう

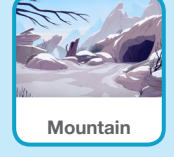

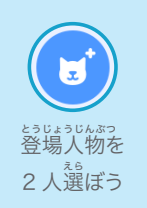

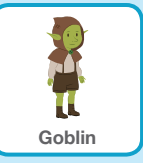

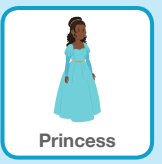

このコードを加えよう

それぞれの登場人物のサムネイルをクリックしてコードを加えよう

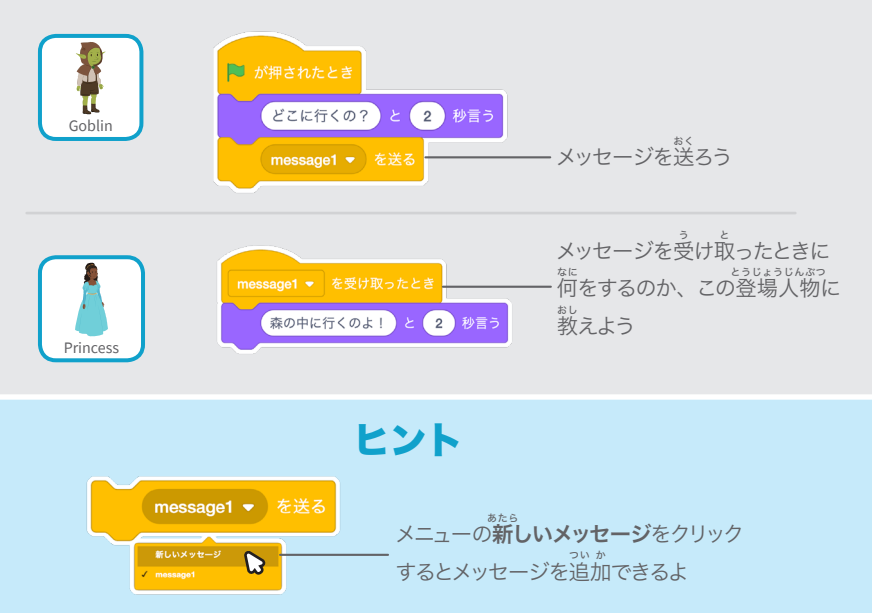

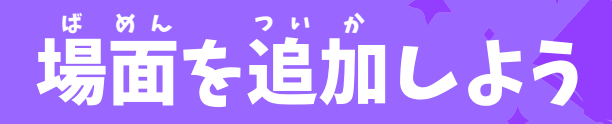

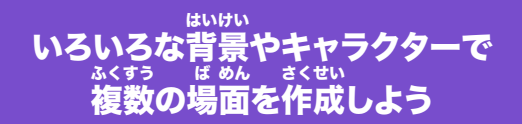

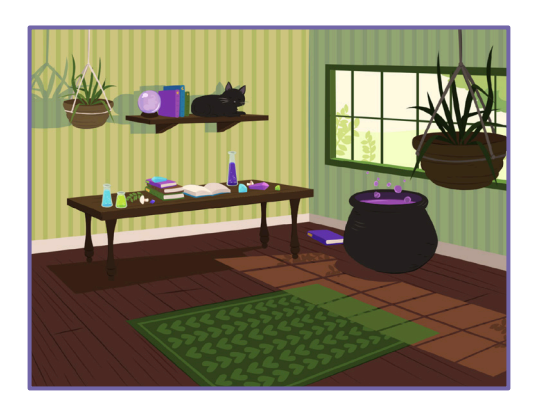

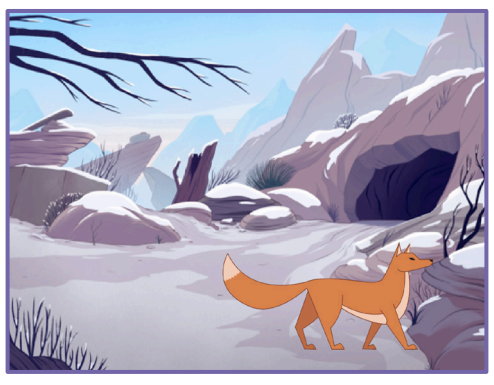

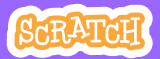

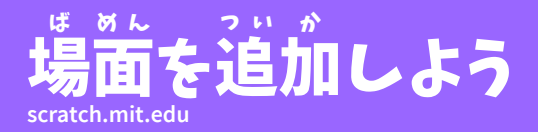

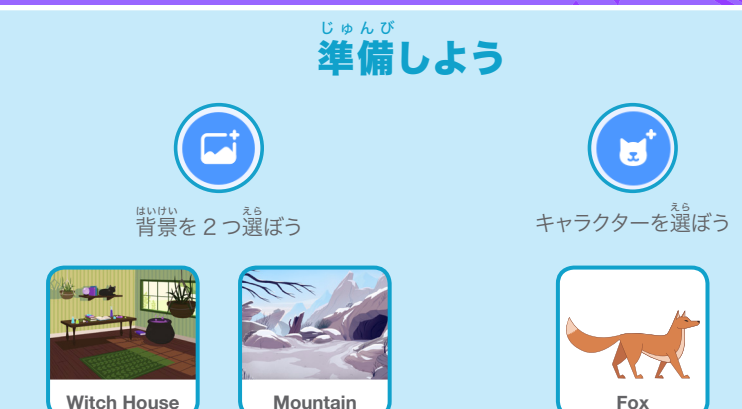

### このコードを加えよう

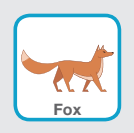

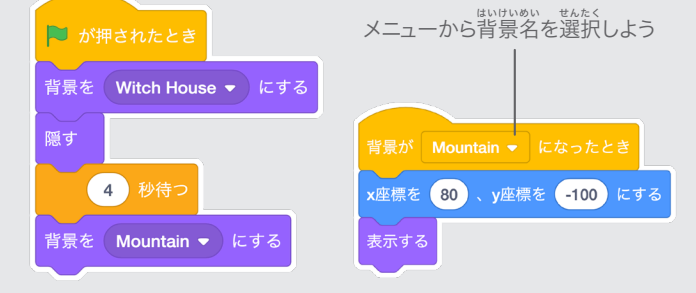

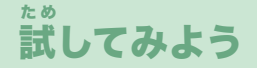

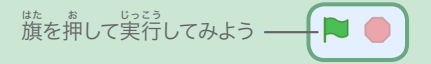